## **TICKET-BUCHUNG IM WEBSHOP**

1. Im Webshop sind die Veranstaltungen chronologisch angeordnet. Sie können durch scrollen nach unten und klicken auf "mehr" die von Ihnen gewünschte Vorstellung finden.

| ENSEMBLE                                        | Spezial-Login                         | Adomentatis          |                  |
|-------------------------------------------------|---------------------------------------|----------------------|------------------|
|                                                 |                                       | Veranstaltungen      |                  |
|                                                 |                                       | Keine Filter gesetzt | ~                |
|                                                 |                                       |                      | 🗊 Filter löschen |
| 46 Veranstaltungen                              |                                       |                      |                  |
| Populismus!                                     |                                       |                      |                  |
| KLEINES HAUS                                    |                                       |                      |                  |
| 🗂 Mi. 06.12.2017                                | 3 20:00                               | Ø Kleines Haus       | Restkarten       |
| Trutz: Lesun                                    | g mit Christoph                       | Hein                 | -                |
| 🗖 Do. 07.12.2017                                | © 20:00                               | 0 Großes Haus        | Karten           |
|                                                 |                                       |                      | 7                |
| Die Dreigros                                    | chenoper                              |                      |                  |
| Die Dreigros                                    | Chenoper<br>© 19:30                   | ଡି Großes Haus       | Restkarten       |
| Die Dreigros<br>□Fr. 08.12.2017<br>Was soll der | chenoper<br>☉ 19 30<br>In das Gejamme | ⊕ Großes Haus        | Restkarten       |
| Die Dreigros                                    | chenoper<br>☉ 19:30<br>In das Gejamme | © Großes Haus<br>₽Г? | Restkarten       |

2. Sie können zum Finden der gewünschten Vorstellung auch die Filterfunktionen nutzen. Klicken Sie hierzu auf den Button **"Keine Filter gesetzt"**.

|                                                                                                  |                                                | Veranstaltungen                |                      |
|--------------------------------------------------------------------------------------------------|------------------------------------------------|--------------------------------|----------------------|
|                                                                                                  |                                                | Keine Filter gesetzt           | ~                    |
|                                                                                                  |                                                |                                | 🗊 Filter löschen     |
| 46 Veranstaltungen                                                                               |                                                |                                |                      |
| Populismus!                                                                                      |                                                |                                |                      |
| KLEINES HAUS                                                                                     |                                                |                                |                      |
| 🗂 Mi. 06.12.2017                                                                                 | © 20:00                                        |                                | Restkarten           |
|                                                                                                  | a mit Christoph                                | Hein                           | 2                    |
| Trutz: Lesun                                                                                     | y mil Chilstopi                                |                                |                      |
| Trutz: Lesun                                                                                     | © 20:00                                        | Ø Großes Haus                  | Karten               |
| Trutz: Lesun                                                                                     | © 20:00                                        | ⊕ Großes Haus                  | Karten               |
| Trutz: Lesun<br>□ Do. 07.12.2017<br>Die Dreigros<br>□ Fr. 08.12.2017                             | © 20:00<br>chenoper<br>© 19:30                 | ම Großes Haus<br>ම Großes Haus | Karten<br>Restkarten |
| Trutz: Lesun<br>□ De 07.12.2017<br>Die Dreigros<br>□ Fr. 08.12.2017<br>Was soll den              | © 20:00<br>chenoper<br>© 19:30<br>n das Gejamm | ଡ Großes Haus<br>ଡ Großes Haus | Karten               |
| Trutz: Lesun<br>Do. 07.12.2017<br>Die Dreigros<br>Fr. 08.12.2017<br>Was soll den<br>KLEINES HAUS | © 20:00<br>chenoper<br>© 19:30<br>n das Gejamm | ି Großes Haus<br>ତ Großes Haus | Karten<br>Restkarten |

3. Es erscheinen verschiedene Filterfunktionen, aus denen Sie wählen können: Datum, Spielstätte, Wochentage oder Produktionen (siehe Beispiel). Die Veranstaltungen werden entsprechend des von Ihnen gewählten Filters sortiert.

|                                                                                                    | Storing of the second                                                             | Aponnenienis                                             |      |                                                                                                    |
|----------------------------------------------------------------------------------------------------|-----------------------------------------------------------------------------------|----------------------------------------------------------|------|----------------------------------------------------------------------------------------------------|
|                                                                                                    |                                                                                   | Veranstaltu                                              | ngen |                                                                                                    |
|                                                                                                    |                                                                                   | Keine Filter gese                                        | etzt | ^                                                                                                    |
| Ab Datum:                                                                                                    |                                                                                   | Wochentage                                               | ~ 🤇  | alle Produktionen                                                                                                    |
| alla                                                                                                    | Calabetettan                                                                      |                                                          |      | alle Produkouhen                                                                                                    |
| ane                                                                                                    | Spielstatten                                                                      |                                                          |      | "Kunst"                                                                                                    |
|                                                                                                    |                                                                                   |                                                          |      | Caligula                                                                                                    |
|                                                                                                    |                                                                                   |                                                          |      | Charles Landry, make Berlin                                                                                                    |
|                                                                                                    |                                                                                   |                                                          |      | Der kaukasische Kreidekreis                                                                                                    |
| 46 Veranstaltungen                                                                                                    |                                                                                   |                                                          |      | Die Blechtrommel                                                                                                    |
| Populismust                                                                                                    |                                                                                   |                                                          |      | Die Dreigroschenoper                                                                                                    |
| opunornuo.                                                                                                    |                                                                                   |                                                          |      |                                                                                                    |
| KLEINES HAUS                                                                                                    |                                                                                   |                                                          |      | Die Frau, die gegen Türen rannte                                                                                                    |
| KLEINES HAUS                                                                                                    | ③ 20:00                                                                           | Ø Kleines Haus                                           |      | Die Frau, die gegen Türen rannte<br>Die große Regression revisited                                                                                                    |
| KLEINES HAUS                                                                                                    | ③ 20:00                                                                           | 0 Kleines Haus                                           |      | Die Frau, die gegen Türen rannte<br>Die große Regression revisited<br>Die letzte Station                                                                                                    |
| KLEINES HAUS                                                                                                    | © 20:00                                                                           | 0 Kleines Haus                                           |      | Die Frau, die gegen Türen rannte<br>Die große Regression revisited<br>Die letzte Station<br>Die Wiedervereinigung der beiden Koreas                                                                                                    |
| RLEINES HAUS                                                                                                    | © 20:00<br>g mit Christoph I                                                      | ଟ Kleines Haus<br>Hein                                   |      | Die Frau, die gegen Türen rannte<br>Die große Regression revisited<br>Die letzte Station<br>Die Wiedervereinigung der beiden Koreas<br>Eine Familie                                                                                                    |
| KLEINES HAUS                                                                                                    | ⊙ 20:00<br>g mit Christoph I<br>⊙ 20:00                                           | ି Kleines Haus<br>Hein<br>ଡି Großes Haus                 |      | Die Frau, die gegen Türen rannte<br>Die große Regression revisited<br>Die letzte Station<br>Die Wiedervereinigung der beiden Koreas<br>Eine Familie<br>Eine Frau – Mary Page Marlowe                                                                                                    |
| KLEINES HAUS                                                                                                    | ু arit Christoph I<br>ু 20:00                                                     | ି Kleines Haus<br>Hein<br>ଡି Großes Haus                 |      | Die Frau, die gegen Türen rannte<br>Die große Regression revisited<br>Die letzte Station<br>Die Wiedervereinigung der beiden Koreas<br>Eine Familie<br>Eine Frau – Mary Page Marlowe<br>Jocelyn B. Smith - Advents-Benefiz-Konzert                                                                                         |
| KLEINES HAUS<br>ML 06.12.2017<br>Trutz: Lesun<br>Do. 07.12.2017<br>Die Dreigros                                                          | ⊙20:00<br>g mit Christoph I<br>⊙20:00<br>schenoper                                | ଟ Kleines Haus<br>Hein<br>ଟ Großes Haus                  |      | Die Frau, die gegen Türen rannte<br>Die große Regression revisited<br>Die letzte Station<br>Die Wiedervereinigung der beiden Koreas<br>Eine Familie<br>Eine Frau – Mary Page Marlowe<br>Jocelyn B. Smith - Advents-Benefiz-Konzert<br>Les Misérables                                                                       |
| KLEINES HAUS<br>☐ ME. 06.12.2017<br>Trutz: Lesun<br>☐ Do. 07.12.2017<br>Die Dreigros<br>☐ Fr 08.12.2017                                  | © 20:00<br>g mit Christoph I<br>© 20:00<br>cchenoper<br>© 19:30                   | © Kleines Haus<br>Hein<br>© Großes Haus<br>© Großes Haus |      | Die Frau, die gegen Türen rannte<br>Die große Regression revisited<br>Die letzte Station<br>Die Wiedervereinigung der beiden Koreas<br>Eine Familie<br>Eine Frau – Mary Page Marlowe<br>Jocelyn B. Smith - Advents-Benefiz-Konzert<br>Les Misérables<br>Nichts von mir                                                     |
| KLEINES HAUS<br>☐ ML 06.12.2017<br>Trutz: Lesun<br>☐ Do. 07.12.2017<br>Die Dreigros<br>☐ Fr. 08.12.2017                                  | ু 20:00<br>g mit Christoph I<br>ু 20:00<br>cchenoper<br>্র 19:30                  | © Kleines Haus<br>Hein<br>© Großes Haus<br>© Großes Haus |      | Die Frau, die gegen Türen rannte<br>Die große Regression revisited<br>Die letzte Station<br>Die Wiedervereinigung der beiden Koreas<br>Eine Familie<br>Eine Frau – Mary Page Marlowe<br>Jocelyn B. Smith - Advents-Benefiz-Konzert<br>Les Misérables<br>Nichts von mir<br>Populismus!                                      |
| KLEINES HAUS<br>☐ ME. 06.12.2017<br>Trutz: Lesun<br>☐ Do. 07.12.2017<br>Die Dreigros<br>☐ Fr. 08.12.2017<br>Was soll der                 | ©20:00<br>g mit Christoph I<br>©20:00<br>cchenoper<br>©19:30                      | © Kleines Haus<br>Hein<br>© Großes Haus<br>© Großes Haus |      | Die Frau, die gegen Türen rannte<br>Die große Regression revisited<br>Die letzte Station<br>Die Wiedervereinigung der beiden Koreas<br>Eine Familie<br>Eine Frau – Mary Page Marlowe<br>Jocelyn B. Smith - Advents-Benefiz-Konzert<br>Les Misérables<br>Nichts von mir<br>Populismus!<br>Prima Vista                       |
| KLEINES HAUS<br>☐ ME. 06.12.2017<br>Trutz: Lesun<br>☐ Do. 07.12.2017<br>Die Dreigros<br>☐ Fr. 08.12.2017<br>Was soll den<br>KLEINES HAUS | ু 20:00<br>g mit Christoph I<br>ু 20:00<br>cchenoper<br>ৣ 19:30<br>nn das Gejamme | © Kleines Haus<br>Hein<br>© Großes Haus<br>© Großes Haus |      | Die Frau, die gegen Türen rannte<br>Die große Regression revisited<br>Die letzte Station<br>Die Wiedervereinigung der beiden Koreas<br>Eine Familie<br>Eine Frau – Mary Page Marlowe<br>Jocelyn B. Smith - Advents-Benefiz-Konzert<br>Les Misérables<br>Nichts von mir<br>Populismus!<br>Prima Vista<br>Selbstbezichtigung |

4. Wenn Sie die gewünschte Vorstellung gefunden haben, klicken Sie rechts neben der Veranstaltung auf den Button **"Karten"** bzw. **"Restkarten"**.

| ENSEMBLE                                                                                                    | Keliten Spezial-Login                                                         | Abonnements                                        | <ul> <li>Anmeiden          <sup>π</sup> Warenkorb     </li> </ul> |
|----------------------------------------------------------------------------------------------------|-------------------------------------------------------------------------------|----------------------------------------------------|-------------------------------------------------------------------|
|                                                                                                    |                                                                               | Veranstaltunge                                     | n                                                                 |
|                                                                                                    |                                                                               | Die Dreigroschenoper                               | ~                                                                 |
|                                                                                                    |                                                                               |                                                    | 🗐 Filter löschen                                                  |
| 6 Veranstaltungen                                                                                                    |                                                                               |                                                    |                                                                   |
|                                                                                                    |                                                                               |                                                    |                                                                   |
| Die Dreigros                                                                                                    | chenoper                                                                      |                                                    |                                                                   |
| Die Dreigros                                                                                                    | © 19:30                                                                       | ☺ Großes Haus                                      | Restikarten                                                       |
| Die Dreigros                                                                                                    | © 19:30                                                                       | <sup>®</sup> Großes Haus                           | Restkarten                                                        |
| Die Dreigros<br>Fr. 08.12.2017<br>Die Dreigros<br>Sa. 09.12.2017                                                         | chenoper<br>© 19:30<br>chenoper<br>© 19:30                                    | ତି Großes Haus<br>ଡି Großes Haus                   | Restikarien<br>() Ausverlauft                                     |
| Die Dreigros<br>Fr. 08.12.2017<br>Die Dreigros<br>Sa. 09.12.2017<br>Die Dreigros                                         | chenoper<br>© 19:30<br>chenoper<br>© 19:30<br>chenoper                        | Großes Haus Großes Haus                            | Restikarten<br>© Ausverlaut                                       |
| Die Dreigros<br>Fr. 08. 12. 2017<br>Die Dreigros<br>Sa. 09. 12. 2017<br>Die Dreigros<br>Die Dreigros<br>So. 10. 12. 2017 | chenoper<br>© 19:30<br>chenoper<br>© 19:30<br>chenoper<br>© 19:30             | ଡି Großes Haus<br>ଡି Großes Haus<br>ଡି Großes Haus | Restikarten<br>© Ausverlauft<br>Restikarten                       |
| Die Dreigros<br>Fr. 08. 12. 2017<br>Die Dreigros<br>Sa. 09. 12. 2017<br>Die Dreigros<br>So. 10. 12. 2017<br>Die Dreigros | chenoper<br>© 19:30<br>chenoper<br>© 19:30<br>chenoper<br>© 19:30<br>chenoper | ଡି Großes Haus<br>ଡି Großes Haus<br>ଡି Großes Haus | C Ausvertaut<br>Restikarten                                       |

5. Sie gelangen zum Saalplan. Unten rechts finden Sie das Symbol einer Lupe, mit dem Sie die Ansicht vergrößern können.

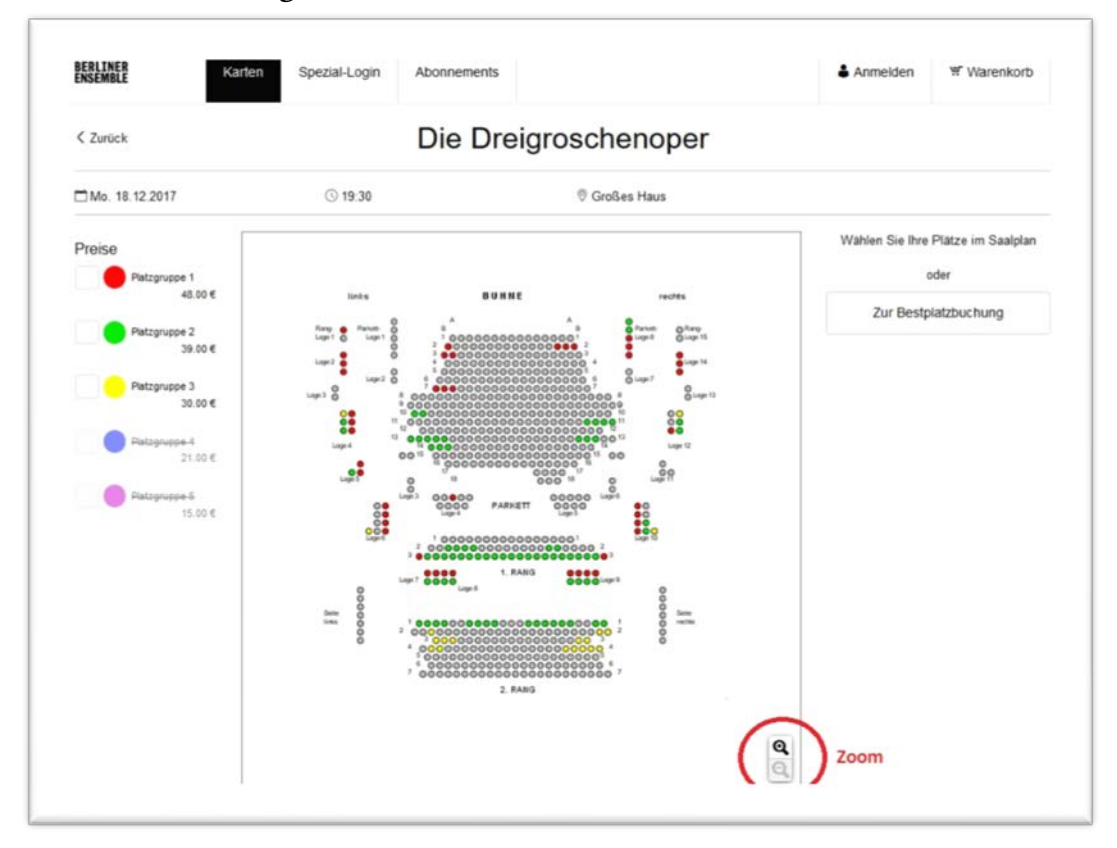

6. Nun können Sie Ihre Sitzplätze im Saalplan durch Anklicken reservieren. Links neben dem Saalplan haben Sie die Möglichkeit, sich nur Plätze einer oder mehrerer Preiskategorien anzeigen zu lassen. Grau hinterlegte Plätze sind bereits gebucht. Die von Ihnen ausgewählten Plätze erscheinen rechts neben dem Saalplan. Wenn Sie alle Plätze, die Sie buchen wollen, ausgewählt haben, klicken Sie bitte auf "In den Warenkorb".

| ENSEMBLE                 | ten opennogn normane                                                             |                                        |                               | BI CITINOI D        |
|--------------------------|----------------------------------------------------------------------------------|----------------------------------------|-------------------------------|---------------------|
| < Zurück                 | Die [                                                                            | Dreigroschenoper                       |                               |                     |
| 🗂 Mo. 18.12.2017         | <b>③</b> 19:30                                                                   | Ø Großes Haus                          |                               |                     |
| Preise                   | BÜ                                                                               | HNE                                    | PARKETT Reihe F<br>RECHTS 2 1 | <sup>4</sup> latz x |
| Platzgruppe 1<br>48.00 € | O A B                                                                            | A<br>B                                 | Web regular 48.00 €           | ~                   |
| Platzgruppe 2<br>39.00 € |                                                                                  | 00000000000000000000000000000000000000 | PARKETT Reihe F<br>RECHTS 2 1 | Platz x             |
| Platzgruppe 3<br>30.00 € | <sup>4</sup> 00000<br><sup>5</sup> 000000<br><sup>2</sup> 0 <sup>6</sup> 0000000 |                                        | © Loge 7 Web regular 48.00 €  | $\sim$              |
| Platzgruppe-1<br>21.00 € |                                                                                  |                                        | 2 Karten                      | 96.00€              |
| Patzgruppe 5<br>15.00 €  |                                                                                  |                                        | In den Warenko                | atb                 |
|                          |                                                                                  | 00000000000000000000000000000000000000 | Zur Bestplatzbuch             | lung                |

7. Im Warenkorb werden Ihnen alle reservierten Tickets angezeigt.

Sie können Karten jetzt für weitere Veranstaltungen buchen. Ihre Reservierungen werden 15 Minuten lang im Warenkorb gespeichert und können in dieser Zeit nicht von anderen Benutzerinnen oder Benutzern gebucht werden.

Wenn Sie keine weiteren Tickets buchen wollen, dann **akzeptieren** Sie bitte zunächst durch Anklicken die allgemeinen **Geschäftsbedingungen** und gehen dann auf **"weiter".** 

| NSEMBLE               | Karten          | Spezial-Login | Abonnemen     | 15            |             | Anmelden                                        | Warenkorb                                       |
|-----------------------|-----------------|---------------|---------------|---------------|-------------|-------------------------------------------------|-------------------------------------------------|
|                       |                 |               |               | Warenkor      | b           |                                                 |                                                 |
| re Karten sind 15 Min | uten für Sie re | serviert.     |               |               |             |                                                 |                                                 |
| Die Dreigro           | scheno          | per           |               |               |             |                                                 | / 8                                             |
| Mo 18.12.2017         |                 | ③ 19:30       |               | Ø Großes Haus |             |                                                 |                                                 |
| ARKETT RECHTS         | Reihe<br>2      | Platz<br>14   | Platzgruppe 1 |               | Web regulär |                                                 | 48.00€                                          |
| ARKETT RECHTS         | Reihe<br>2      | Platz<br>15   | Platzgruppe 1 |               | Web regulär |                                                 | 48.00 €                                         |
| ersandoptionen        |                 |               |               |               |             |                                                 |                                                 |
| Abholung              |                 |               |               | 0.00€         |             |                                                 |                                                 |
| Print@home ()         |                 |               |               | 0.00€         |             |                                                 |                                                 |
| Versand               |                 |               |               | 2.00 €        | 6           | habe die Allgemeiner<br>gelesen und stimme die: | n Geschäftsbedingungen<br>sen ausdrücklich zu.* |
|                       |                 |               |               |               | G           | esamtbetrag                                     | 96.00                                           |
|                       |                 |               |               |               |             | weite                                           | r                                               |
|                       |                 |               |               |               |             |                                                 |                                                 |

8. Wenn Sie noch nicht angemeldet sind, werden Sie im nächsten Schritt gebeten, sich mit Ihrer Mail-Adresse und Ihrem Passwort einzuloggen.

Wenn Sie noch nicht als Kunde registriert sind, klicken Sie bitte auf der rechten Seite auf den Button "Neu registrieren". Für die erstmalige Registrierung im Webshop gibt es eine eigene Schritt-für-Schritt-Erklärung.

| S. S.L. |                                                                                                    |                               |  |  |  |  |
|---------|----------------------------------------------------------------------------------------------------|-------------------------------|--|--|--|--|
| Zurück  | Anmeldung                                                                                                    |                               |  |  |  |  |
|         | Bereits Kunde?                                                                                                    | Neu hier?                     |  |  |  |  |
|         | Wahl-Abonnements, einer BE-Card oder Mitglieder des<br>Freundeskreises? Nutzen Sie bitte den Link zum<br>Spezial-Login | Neu registrieren              |  |  |  |  |
|         | E-Mail                                                                                                    | Mit der Kundennummer anmelden |  |  |  |  |
|         | Passwort                                                                                                    |                               |  |  |  |  |
|         | Passwort vergessen?                                                                                                    |                               |  |  |  |  |
|         | Anmelden                                                                                                    |                               |  |  |  |  |

 Im letzten Schritt Ihres Buchungsvorgangs gelangen Sie zu "Prüfung und Zahlung". Wenn Sie mit Kreditkarte zahlen möchten, dann geben Sie bitte die entsprechenden Daten ein.

| Prüfung und Zahlung                                                                    |                   |            |                                         |                            |   |  |
|----------------------------------------------------------------------------------------|-------------------|------------|-----------------------------------------|----------------------------|---|--|
| hre Karten sind 14                                                                     | Minuten für Sie r | eserviert. |                                         |                            |   |  |
| Versandadres:<br>Julia Testkundin<br>Bertolt-Brecht-Pli<br>10117 Berlin<br>Deutschland | se<br>atz 1       |            | 1                                       |                            |   |  |
| Gutscheine/Abo                                                                         | Schecks           |            |                                         | BE-Card ID-Nr/Aktionscode  |   |  |
| Gutscheincode/A                                                                        | bo-Scheck-Numr    | mer        | •                                       | BE-Card ID-Nr./Aktionscode | 0 |  |
| <ul> <li>Kreditkarte</li> </ul>                                                        | fem/Keine Leerze  | ichen)     | Prüfnummer                              |                            |   |  |
| Karten-Nr (nur Zif                                                                     |                   |            |                                         |                            |   |  |
| Gubig bis:                                                                             |                   |            | Wo finde ich meine<br>Karlengrüftummer? |                            |   |  |
| Guitig bis:                                                                            |                   |            | Wo finde ich meine<br>Kartenprüfnummer? | )                          |   |  |

10. Sie haben auch die Möglichkeit, über Lastschrift zu zahlen. Aufgrund der zeitlichen Dauer des Zahlungsverkehrs ist dies nur bei Veranstaltungen möglich, bei denen zwischen Buchungs- und Veranstaltungsdatum mindestens 8 Tage liegen. Um das Lastschriftverfahren zu nutzen, wählen Sie bitte unter den Informationen zur Kreditkartenzahlung den Button **"Lastschrift"**.

|            | Prüfnummer                              |  |  |
|------------|-----------------------------------------|--|--|
| uitig bis: | Wo finde ich meine<br>Kartenprüfnummer? |  |  |
| 01         | ~                                       |  |  |
|            |                                         |  |  |

11. Nun können Sie Ihre Bankdaten für das Lastschriftverfahren in die entsprechenden Felder eintragen und die Ermächtigung erteilen.

| ISEMBLE FUNCTION OF COURT PROFILEMENT                                                                                                    | INCH PURIO     INCH PURIO     INCH PURIO |  |  |  |  |  |
|----------------------------------------------------------------------------------------------------|------------------------------------------|--|--|--|--|--|
| Prüfung und Zahlung                                                                                                    |                                          |  |  |  |  |  |
| re Karten sind 14 Minuten für Sie reserviert.                                                                                                    |                                          |  |  |  |  |  |
| Versandadresse<br>Julia Testkundin<br>Biertolt-Brecht-Platz 1<br>10117 Berlin<br>Deutschland                                                                                                    |                                          |  |  |  |  |  |
| Sutscheine/Abo-Schecks                                                                                                    | BE-Card ID-Nr/Aktionscode                |  |  |  |  |  |
| Gutscheincode/Abo-Scheck-Nummer O                                                                                                    | BE-Card ID-Nr /Aktionscode O             |  |  |  |  |  |
| Kredtkate<br>Lastschrift                                                                                                    |                                          |  |  |  |  |  |
| BIC des Kreditinstituts (optional)                                                                                                    |                                          |  |  |  |  |  |
| Ich ermächloge Demmensen zuseinen zugleich weise ich mein Kredtin<br>Konto mittels Lastschrift einzuziehen. Zugleich weise ich mein Kredtin<br>die von Berliner Ensemble GrnbH auf mein Konto gezogenen Lastschri | winem<br>visitut an,<br>Ren              |  |  |  |  |  |

12. Unten auf der Seite wird Ihnen noch einmal Ihre gesamte Bestellung angezeigt. Wenn alles korrekt ist, klicken Sie bitte auf **"Jetzt kaufen"**. Der Buchungsvorgang ist abgeschlossen. Sie erhalten eine Bestätigung oder Ihre Tickets zum Selberausdrucken an Ihre E-Mail-Adresse.

| Die Dreigros   | chenop     | er          |               |                                   |         |
|----------------|------------|-------------|---------------|-----------------------------------|---------|
| Mo 18.12.2017  |            | © 19:30     | @ Großes      | Haus                              |         |
| PARKETT RECHTS | Reihe<br>2 | Platz<br>14 | Platzgruppe 1 | Web regular                       | 48.00 € |
| ARKETT RECHTS  | Reihe<br>2 | Platz<br>15 | Platzgruppe 1 | Web regular                       | 48.00€  |
|                |            |             |               | Abholung                          | 0.00€   |
|                |            |             |               | Gesamtbetrag<br>(inklusive MwSt.) | 96.00 € |